## Stampare una cartella di lavoro

La **stampa** di una cartella di lavoro e/o dei fogli in essa contenuti è un comando che viene attivato solitamente dopo aver effettuato delle operazioni di impostazione sulla pagina. Possono essere infatti impostate le seguenti opzioni:

- stampa del foglio attivo (quello visualizzato e su cui si sta operando);
- stampa di **tutta la cartella di lavoro** (tutti i fogli creati e su cui sono presenti dati, grafici o altre informazioni);
- stampa di una **selezione di stampa** (viene stampata un'area di stampa precedentemente selezionata).

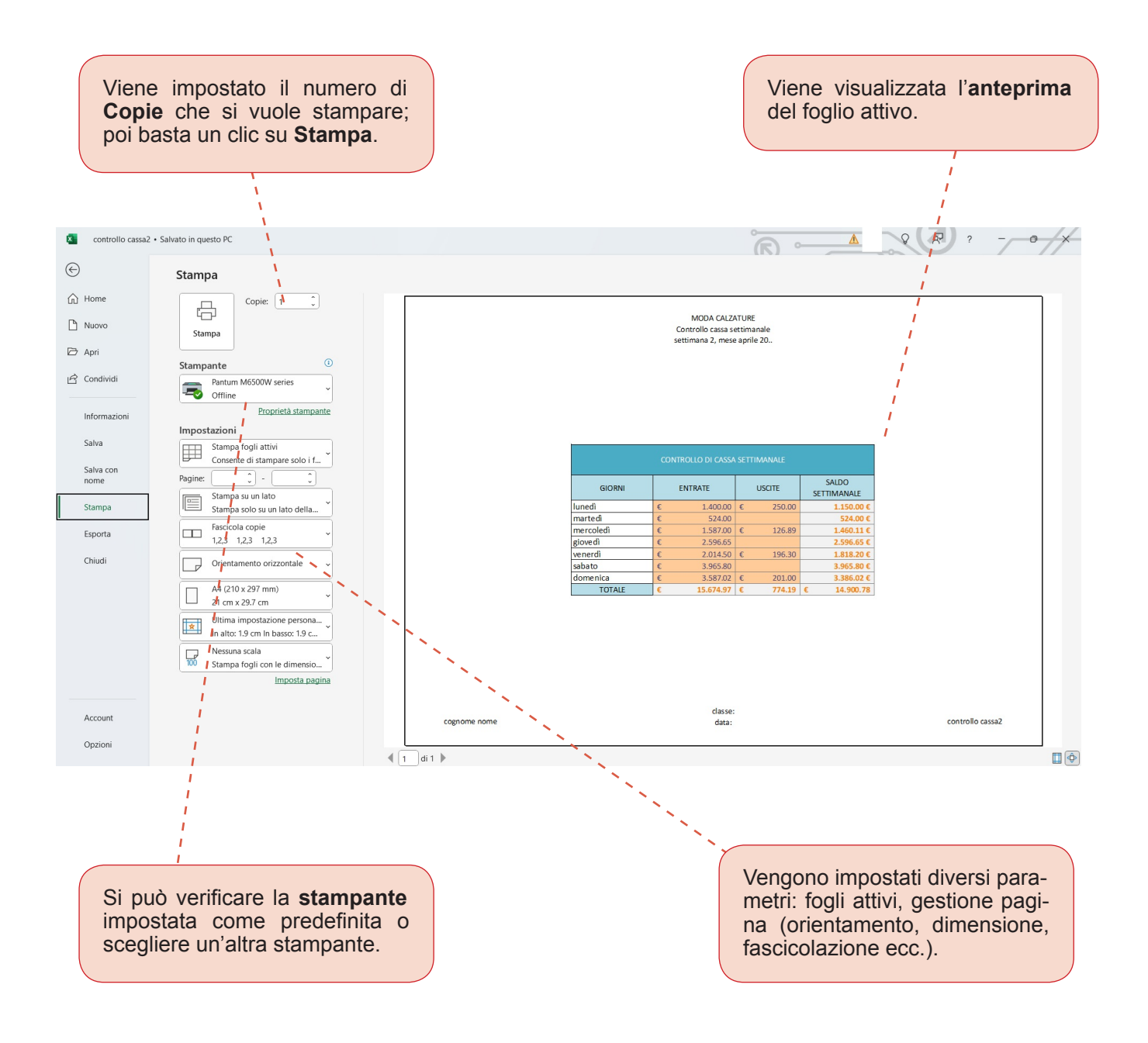

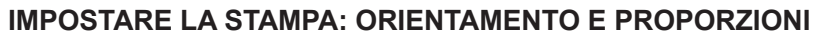

Per impostare la stampa, occorre attivare la scheda **Layout di pagina** e scegliere il gruppo di comandi **Imposta pagina**. Nella scheda **Pagina** si possono impostare l'**orientamento** del foglio e le **proporzioni**, sia in modo personalizzato, sia in modo automatico.

| controllo cassa2 • S |                                                     |                                                         |           |
|----------------------|-----------------------------------------------------|---------------------------------------------------------|-----------|
| $\odot$              | Stampa                                              |                                                         |           |
| Home                 | Copie: 1                                            | Imposta nanina 7 X                                      |           |
| 🗋 Nuovo              | Stampa                                              | Pagina Margini Intestazione/Pié di pagina Foglio        |           |
| 🗁 Apri               |                                                     | Orientamento                                            |           |
| 🖒 Condividi          | Stampante U Pantum M6500W series Offline            |                                                         |           |
| Informazioni         | Proprietà stampante                                 | o imposta al: 100 ♣ % della dimensione normale          |           |
| Salva                | Impostazioni                                        | Adjatta a: 1 🔹 pagina/e di larghezza per 1 🔹 di altezza |           |
| 30140                | Consente di stampare solo i f                       | NALE NALE                                               |           |
| Salva con<br>nome    | Pagine:                                             | 20mmatic: A4 (210 X 297 mm) SALDO                       |           |
| Stampa               | Stampa su un lato<br>Stampa solo su un lato della * | Nymero prima pagina: Automatico 250.00 1.150.00 €       |           |
| Ermorta              | Fascicola copie                                     | 524.00 €<br>125.89 1.460.11 €                           |           |
| Laporta              | 1,2,3 1,2,3 1,2,3                                   | 2.596.65 €<br>195.30 1.818.20 €                         |           |
| Chiudi               | Orientamento orizzontale 🗸                          | Opzioni                                                 |           |
|                      | A4 (210 x 297 mm)                                   | 201.00 33360.02 €<br>774.19 € 14.900.78                 |           |
|                      | 21 cm x 29.7 cm                                     | OK Annulla                                              |           |
|                      | In alto: 1.9 cm In basso: 1.9 c                     |                                                         |           |
|                      | Nessuna scala<br>Stampa fogli con le dimensio V     |                                                         |           |
|                      | Imposta pagina                                      |                                                         |           |
|                      |                                                     | classe:                                                 |           |
| Account              |                                                     | cognome nome data: contro                               | Jo cassa2 |
| Opzioni              |                                                     | <ul> <li>         1 di1 ▶      </li> </ul>              |           |

## IMPOSTARE LA STAMPA: MARGINI

Nella scheda **Margini** si possono modificare i margini del documento e disporre l'**allineamento al centro della pagina** sia **Orizzontalmente**, sia **Verticalmente**.

| controllo cassa2  |                                                     |                                                                            |                                             |                       |                        |
|-------------------|-----------------------------------------------------|----------------------------------------------------------------------------|---------------------------------------------|-----------------------|------------------------|
| $\odot$           | Stampa                                              |                                                                            |                                             |                       |                        |
| Home              | Copie:                                              |                                                                            | 2 X                                         |                       | Fai un clic con il     |
| Nuovo             | Stampa                                              | Pagina Margini Intestazione/Piè di pagina Foglio                           | 2                                           |                       | mouse per inserire     |
| 🗁 Apri            | Stampante                                           | Superiore: Intestazione:                                                   |                                             |                       | un segno di spunta     |
| 🖻 Condividi       | Pantum M6500W series                                |                                                                            |                                             |                       |                        |
| Informazioni      | Proprietà stampante                                 | Sinistro:                                                                  |                                             | +                     | e attivare le opzioni. |
| Salva             | Impostazioni<br>Stampa fogli attivi                 | 1.8 +                                                                      |                                             |                       |                        |
| Salva con<br>nome | Pagine: 0 - 0                                       |                                                                            | NALE                                        |                       |                        |
| Stampa            | Stampa su un lato<br>Stampa solo su un lato della * | Inferiore: Die di pagina:                                                  | DTE SETTIMANALE<br>250.00 1.150.00 €        |                       |                        |
| Esporta           | Fascicola copie                                     | Crizontalmente Crizontalmente Crizontalmente Crizontalmente Crizontalmente | 524.00 €<br>126.89 1.460.11 €<br>2.596.65 € |                       |                        |
| Chiudi            | Orientamento orizzontale ~                          |                                                                            | 196.30 1.818.20 €<br>3.965.80 €             |                       |                        |
|                   | A4 (210 x 297 mm)<br>21 cm x 297 cm                 |                                                                            | 201.00 3.386.02 €<br>774.19 € 14.900.78     | 1                     |                        |
|                   | Ultima impostazione persona                         |                                                                            |                                             |                       |                        |
|                   | Nessuna scala                                       |                                                                            |                                             |                       |                        |
|                   | Stampa rogii con le dimensio                        |                                                                            |                                             |                       |                        |
| Account           |                                                     |                                                                            | dasse:                                      | Puoi visualizzare l'a | ntenrima di stam-      |
| Opzioni           |                                                     | Cognorne nome                                                              | uata:                                       |                       |                        |
|                   |                                                     |                                                                            |                                             | pa per controllare le | opzioni impostate.     |

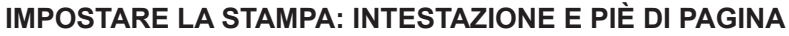

Nella scheda **Intestazione/Piè di pagina** si attiva il comando **Personalizza intestazione...**, per esempio per scrivere un titolo significativo ed esplicativo del problema elaborato; il comando Piè di pagina consente di inserire per esempio il nome dell'utente, la data del file, il nome del file e altre opzioni.

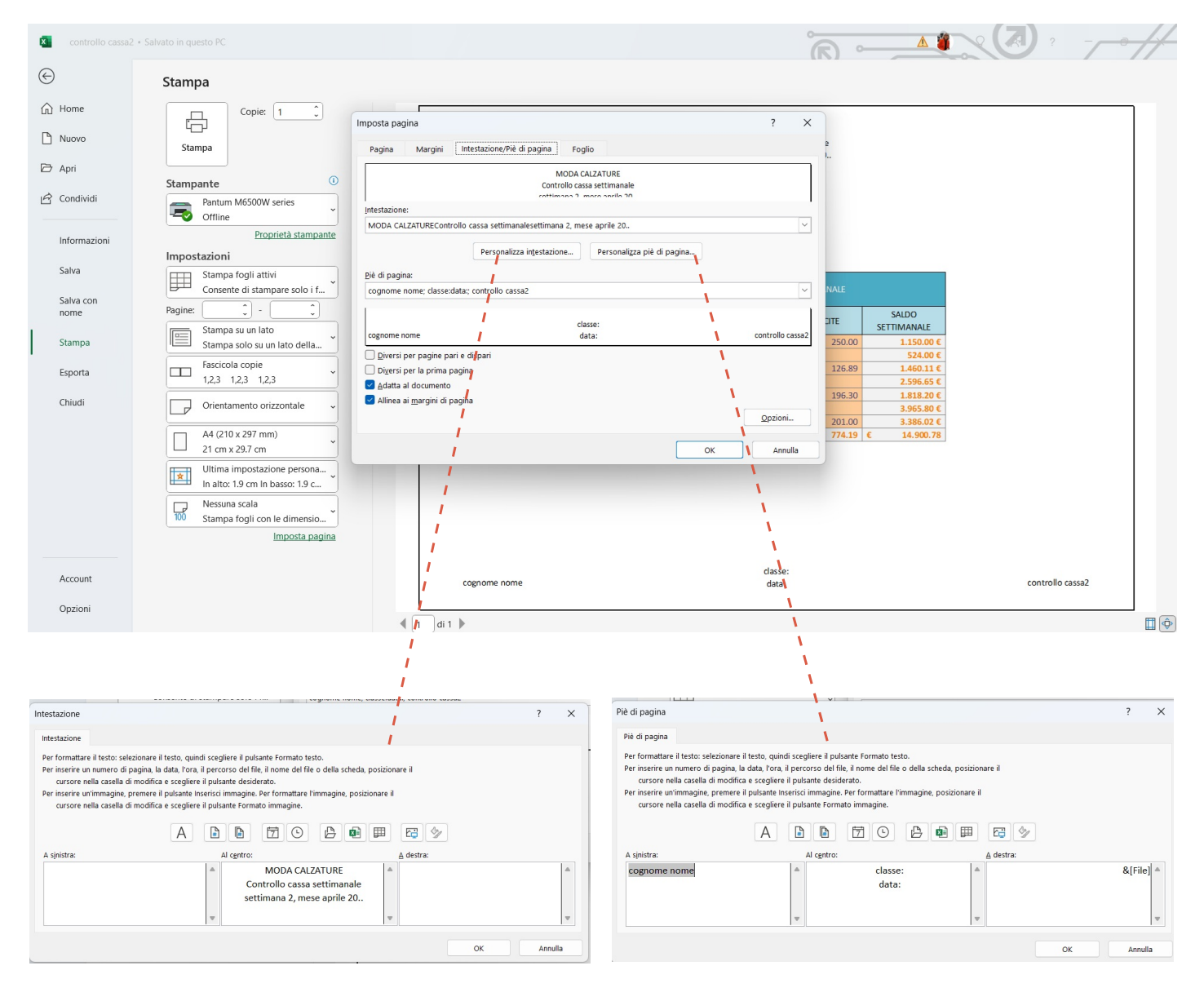

L'anteprima di stampa visualizza il prospetto pronto per la stampa.